# **DEINE APP FÜR UNSER STUDIO**

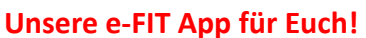

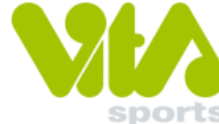

- TRAININGSPLAN EINSEHEN
- STUDIOAUSLASTUNG EINSEHEN
- **TERMINE BUCHEN (KURSE, BALLSPORT)** 
  - **NEWS PERSÖNLICHE NACHRICHTEN** 
    - ÜBERSICHT FINANZEN •

### (bisherige Lastschriften, vorgemerkte Lastschriften, offene Posten, Guthaben)

#### Schritt 1

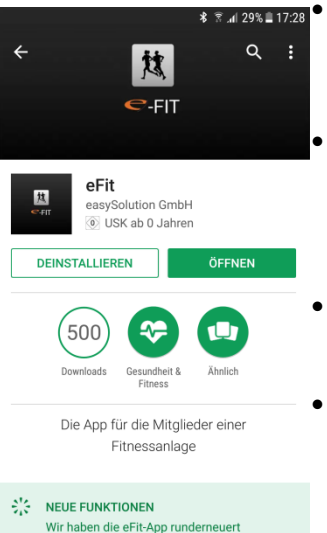

eFit App herunterladen (Google Play Store oder Apple App Store) und installieren

einmalig registrieren (Verwendet hierfür die E-Mail Adresse, welche bei uns hinterlegt ist)

Einmalpasswort wird auf Eure E-Mail Adresse versendet

nach erstmaligem registrieren mit dem zugesendeten Passwort muss das Wunschpasswort vergeben werden

|          | <u>Schritt 2</u>       |               |
|----------|------------------------|---------------|
| 0 🖾      | (오 * 홍 ː đl 26% 🖺 17:4 | 14            |
|          | e                      |               |
|          |                        |               |
|          | innovative soltware    | 5             |
| <b>n</b> | VITA Sports            | F             |
| •        | Benutzername           |               |
| ê        | Passwort               | (<br>         |
| NE       | U REGISTRIEREN Merken  | <u>ו</u><br>פ |
| PAS      | SSWORT VERGESSEN?      |               |
|          |                        | S             |
|          |                        | 5             |

Anmeldung mit Eurem Benutzernamen und Wunschpasswort

Studiokennung: Vitasports

#### Benutzername:

Vorname.Nachname (kein Leerzeichen nach dem Punkt)

#### **Passwort:** geändertes Wunschpasswort

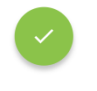

🖇 🖹 📶 26% 🗎 17:44 🎴

Schieber bei Merken betätigen um sich nicht immer neu anmelden zu müssen

## **DEINE APP FÜR UNSER STUDIO**

#### Unsere e-FIT App für Euch!

- TRAININGSPLAN EINSEHEN
- STUDIOAUSLASTUNG EINSEHEN
- TERMINE BUCHEN (KURSE, BALLSPORT)
  - **NEWS PERSÖNLICHE NACHRICHTEN** 
    - ÜBERSICHT FINANZEN •

#### (bisherige Lastschriften, vorgemerkte Lastschriften, Guthaben, offene Posten)

#### Schritt 1

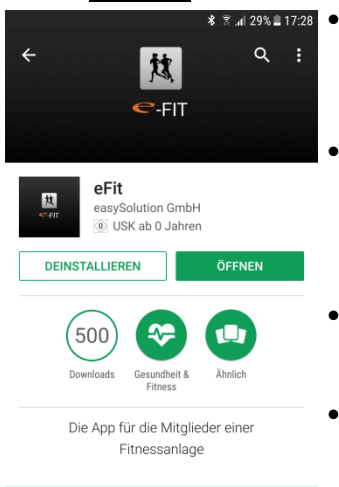

NEUE FUNKTIONEN

Wir haben die eFit-App runde

eFit App herunterladen (Google Play Store oder Apple App Store) und installieren

einmalig registrieren (verwendet hierfür die E-Mail Adresse, welche bei uns hinterlegt ist)

- Einmalpasswort wird auf Eure E-Mail Adresse versendet
- nach erstmaligem registrieren mit dem zugesendeten Passwort muss das Wunschpasswort vergeben werden

### Schritt 2

| SOLUTION<br>innovative software |                       |  |  |
|---------------------------------|-----------------------|--|--|
| ħ                               | VITA Sports           |  |  |
| •                               | Benutzername          |  |  |
| ê                               | Passwort              |  |  |
| NEU                             | J REGISTRIEREN Merken |  |  |
| PASSWORT VERGESSEN?             |                       |  |  |

Anmeldung mit Eurem Benutzernamen und Wunschpasswort

#### Studiokennung: Vitasports

#### Benutzername:

Vorname.Nachname (kein Leerzeichen nach dem Punkt)

#### **Passwort:**

geändertes Wunschpasswort

Schieber bei Merken betätigen um sich nicht immer neu anmelden zu müssen

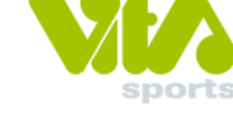